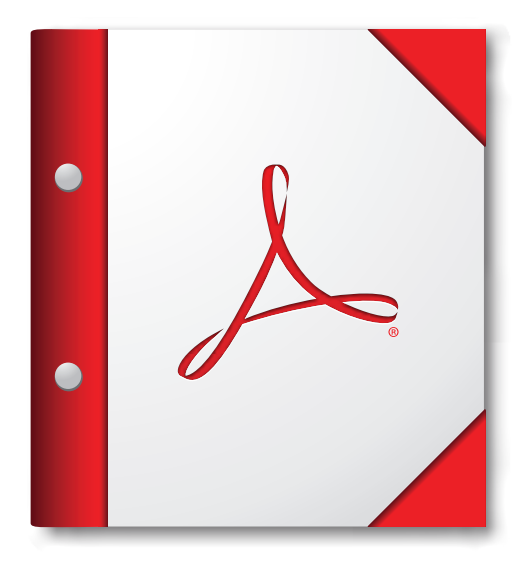

Pour de meilleurs résultats, ouvrez ce porte-documents PDF dans Adobe Reader X, ou dans Adobe Acrobat X, ou version ultérieure.

Télécharger tout de suite Adobe Reader